Briefing Note: 07

27/01/2022

# Updates to Flags, Medication Lists and Diagnosis

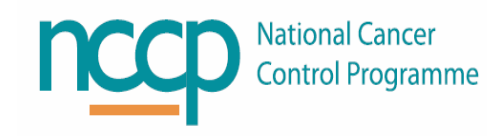

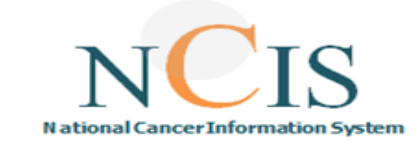

- Following user feedback and to facilitate consultant co-signing workflow additional flags and medication list templates have been added to NCIS.Med :
  - "Consultant Co-Sign Required" and "Consultant Verified" Flags with associated "For Consultant Co-Sign" Medication List Filter
- Following user feedback, a free text box under Primary Diagnosis has been added to NCIS.Chart

"Consultant Co-Sign Required" and "Consultant Verified" Flag Two new flags have been created called "Consultant Co-Sign Required" and "Consultant Verified".

In some sites, the local workflow is for an NCIS user with NCIS.Physician user rights to plan a SACT therapy plan and for the consultant to co-sign it at a future date. Based on user feedback two flags and a dedicated medication list filter, have been developed, so physicians can easily access medications requiring consultant cosign. Flags can only be added to medications. It is not possible for them to be added to cycles or therapy plans

The general workflow, which may be adapted locally, is as follows:

### For Pharmacist or Physician

- When consultant co-sign is required, flag medication with "Consultant Co-Sign Required"

#### **For Physicians**

- Use "For Consultant Co-Sign" medication list to search. Time Frame defaulted to "next seven days" but can be changed by user
- Once reviewed add the "Consultant Verified" flag

1) Setting the "Consultant Co-Sign Required" Flag

The flag can be set on Planned, Physician Verified, Pharmacist Verified, Prepared, Dispensed or Administered medications by Pharmacists and Physicians. It is set in the Therapy Plan as normal

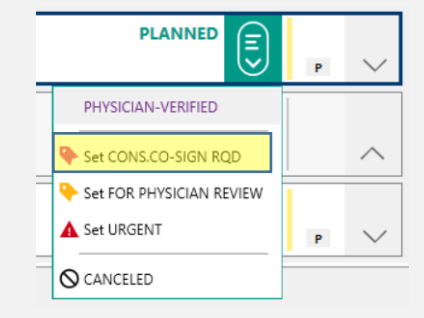

Once the flag is set it will appear in therapy plan

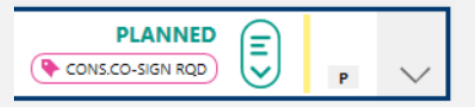

# 2) The "For Consultant Co-Sign" Medication Filter

There is a new Medication List filter called "For Consultant Co-Sign". The default settings will show medications that have the "Consultant Co-sign Required" flag set for the next seven days. It is possible for users to change the filters, e.g. date, place of delivery, if and when, required.

| Fitter template: [for Cossultant Co-Sign V 3:<br>Medication filter |                                                                                  |        |                 |          |                                                                                                    |                     |                                                |                                 |   |  |
|--------------------------------------------------------------------|----------------------------------------------------------------------------------|--------|-----------------|----------|----------------------------------------------------------------------------------------------------|---------------------|------------------------------------------------|---------------------------------|---|--|
| 3                                                                  | 3 medications in the list 🗹 Automatically refresh every 300 seconds Refresh list |        |                 |          |                                                                                                    |                     |                                                |                                 |   |  |
| Г                                                                  | Date/time A                                                                      | Pat. # | Patient/batch   | Med. no. | Medication                                                                                                    | Status              | Flags                                          | Cost center                     |   |  |
|                                                                    | 20/01/2022 08:00                                                                 | 517910 | PERRON BRANDI   | 119542   | Oxaliplatin IV Infusion (DB) in 250mL<br>Glucose 5% (Division: 1 x 75mg) by<br>intravenous infusion over 120 min for<br>20/01/2022 08:00 | PHARMACIST-VERIFIED | Dispense approved, Consultant Co-Sign required | TRN - Training Consultant       | x |  |
|                                                                    | 20/01/2022 08:20                                                                 | 517885 | Ms ALFANO SUSAN | 115727   | Lenalidomide Capsule (Caps: 1 x 25mg)<br>PO over 5 min for 20/01/2022 08:20                                                              | DISPENSED           | Consultant Co-Sign required                    | MRHT - MRHT Training Consultant | x |  |
|                                                                    | 20/01/2022 10:00                                                                 | 517910 | PERRON BRANDI   | 119544   | Fluorouracil 349.39mg Bolus by<br>intravenous injection over 30 min for<br>20/01/2022 10:00                                              | PLANNED             | Consultant Co-Sign required                    | TRN - Training Consultant       | x |  |

3) Setting the "Consultant Verified" Flag

The flag can be set on Planned, Physician Verified, Pharmacist Verified, Prepared, Dispensed or administered medications by Physicians. It is set in the Therapy Plan as normal or from medication list.

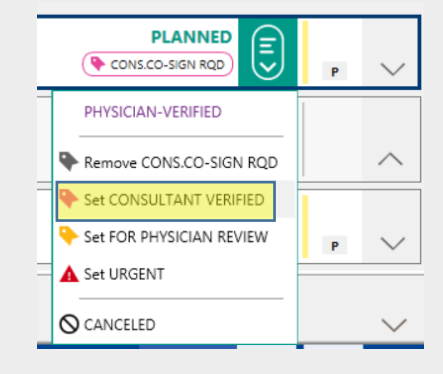

Once the flag is set it will appear in therapy plan

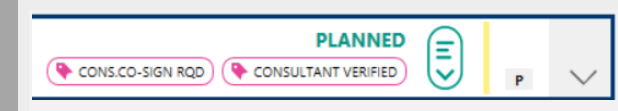

## **Diagnosis Free Text**

The free-text box will appear as below in the tumour case under Primary Diagnosis. It is possible to expand the box for easier typing using the + button.

| Primary diagn. date | 01.10.2021         |                              |  |  |  |
|---------------------|--------------------|------------------------------|--|--|--|
| Primary diagnosis   | C20                | Malignant neoplasm of rectum |  |  |  |
|                     | Suspicion of       |                              |  |  |  |
|                     | Diagnostic history |                              |  |  |  |
|                     | Free text [ + /    | / - 1                        |  |  |  |
|                     |                    |                              |  |  |  |
|                     |                    | 1                            |  |  |  |
|                     |                    |                              |  |  |  |

This is a simple free-text field so it is possible to add, delete or change text in any way. However additions and changes are visible in the tumour case audit log, as shown below.

| 17.12.2021 16:24:09         | Tumour case / NCIS ID : 6 | 25 Change                                    | carrol | , grant                                 | No | C |
|-----------------------------|---------------------------|----------------------------------------------|--------|-----------------------------------------|----|---|
| Search                      |                           | Changed from                                 |        | Changed to                              |    |   |
| Diagnosis - free text [diag | nose_freitext]            | 01/12/2021 - Diagnosis still to be confirmed |        | 17/12/2021 - Diagnosis confirmed HER 2+ |    |   |
|                             |                           |                                              |        |                                         |    |   |

The information also appears in the conference (MDM)

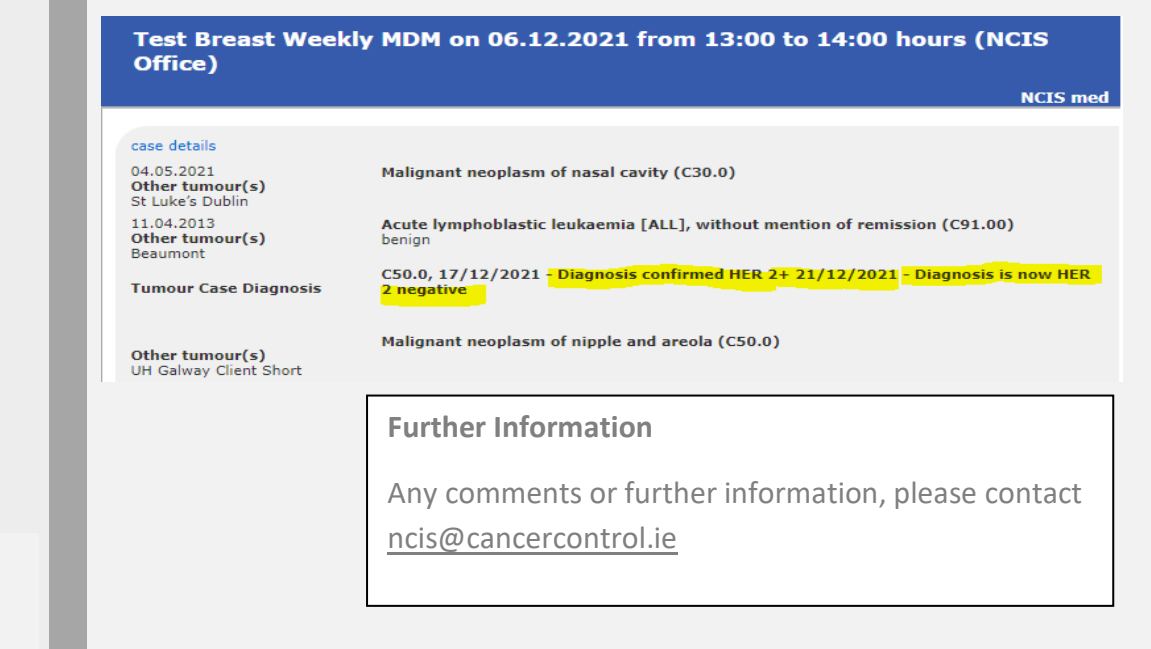